## タブレットPCと家庭の無線LANへの接続方法

操作は保護者と一緒に行いましょう。

₿ タブレットPCを学校と同じようにログインします。 ② 操作画面が表示されたら、画面右下の無線LANのマーク をクリックします。 0 **F** 2 Microsoft Edge ß and a second J 23:53 16°C ∧ ■ ⊕ Φ A 23:53 2021/09/01 □ € 
₽ 検索するには、ここに入力します 片 💽 🚍 🔒 🙍 🔟 鬷 ④表示される「接続」をクリッ

③タブレットPCが受信している 無線LANが表示されるので、家 庭の無線LANをクリックします。

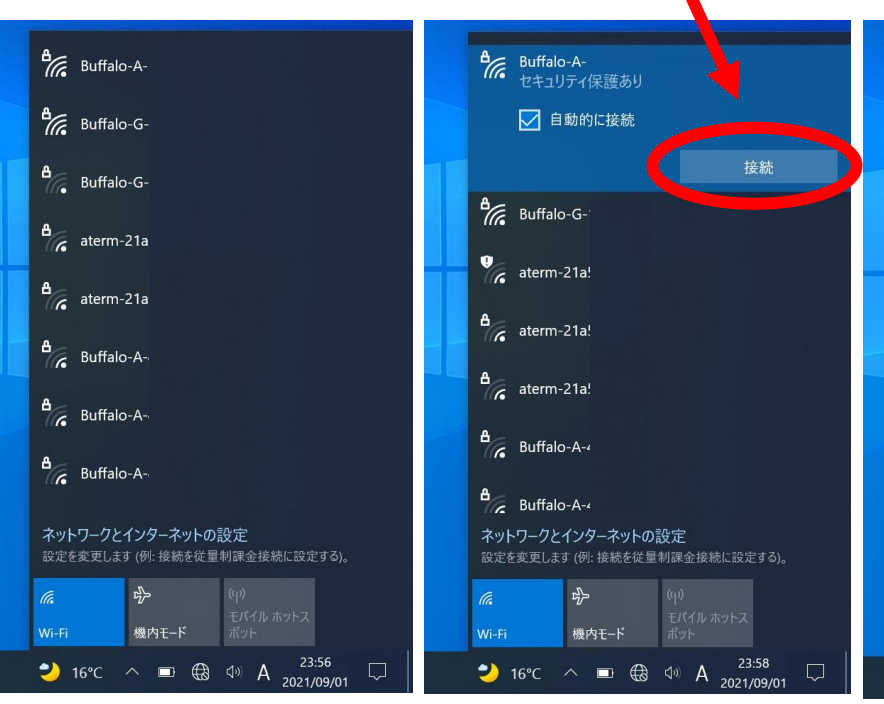

クします。

⑤セキュリティーキーを手動で入力 するか、無線ルータの自動接続ボタ ンを押せば、設定完了です。

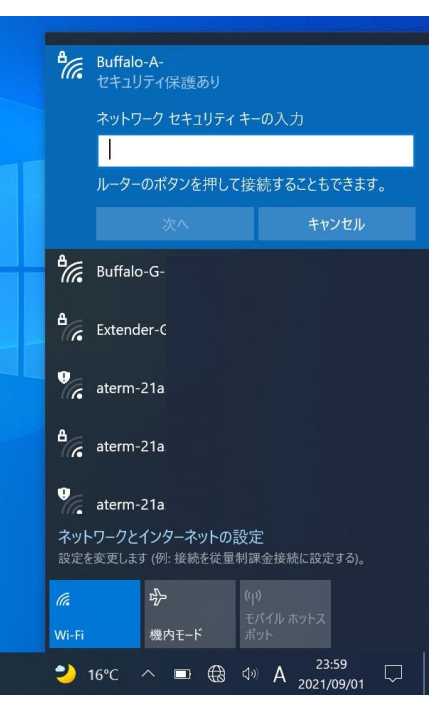

## タブレットPCとモバイルルータの接続方法

操作は保護者と一緒に行いましょう。

- ① 裏面の『タブレットPCと家庭の無線LANへの接続方法』と同様の手順で設定します。
- ② モバイルルータのモバイルルータの SSID とネットワークセキュリティキーは、モバイルルータ本体のディスプレイにて確認することができます。

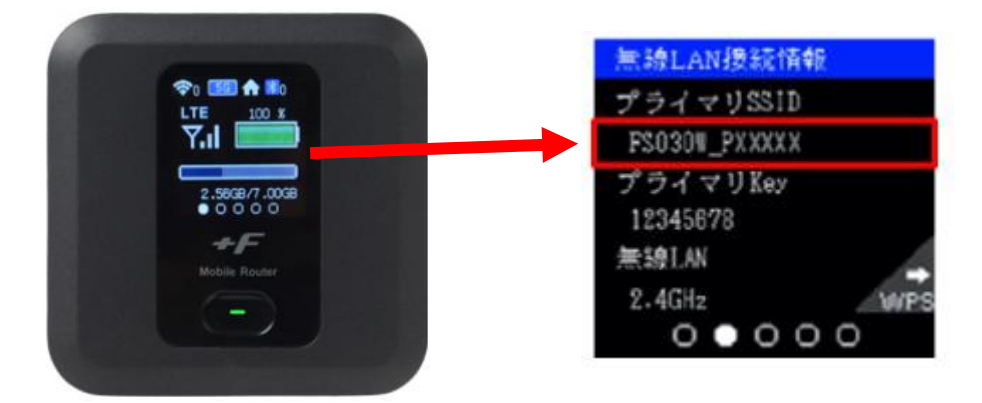